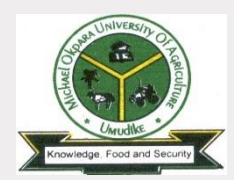

# **Returning Students' School Charges Payment Process**

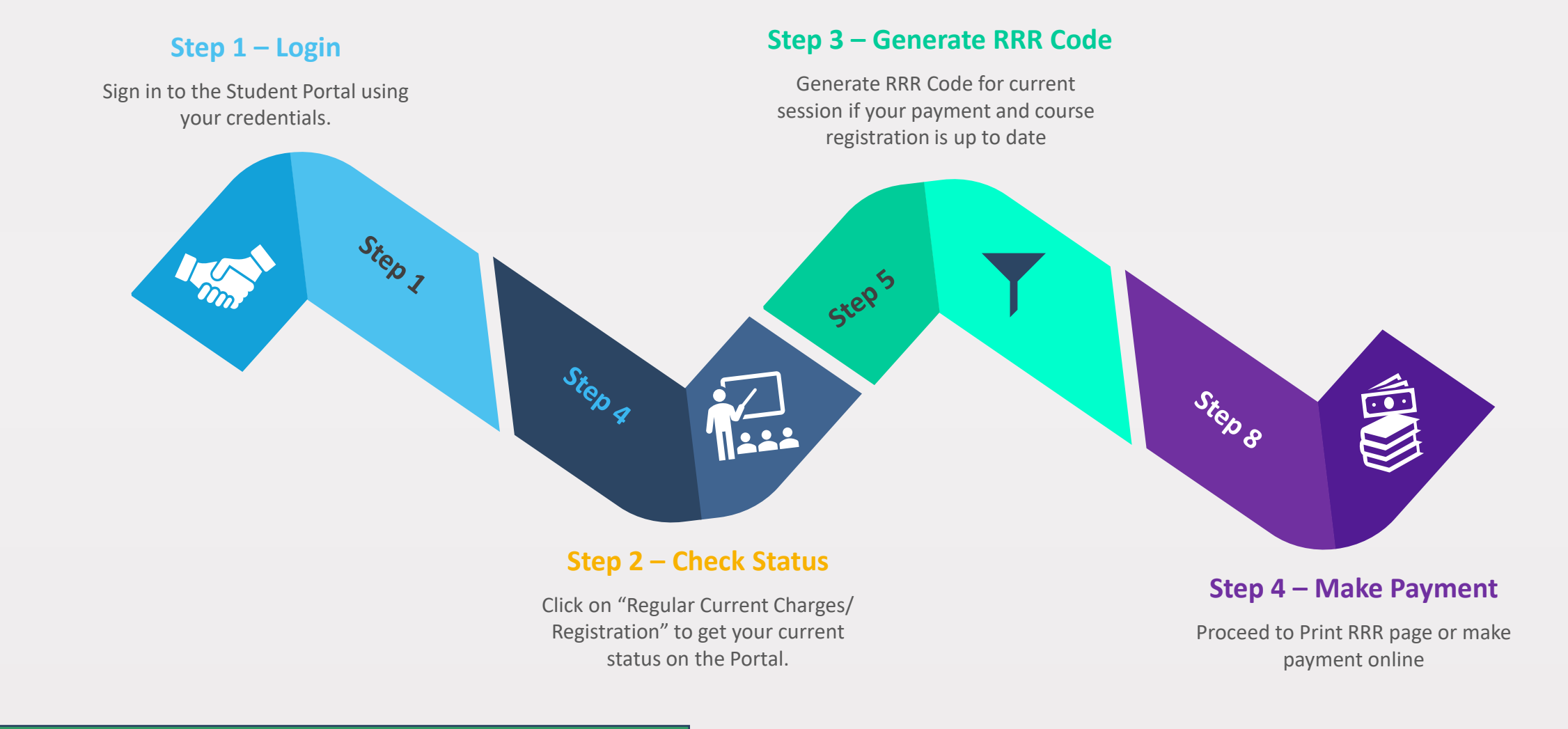

#### Note: The Portal refers to www.portal.mouau.edu.ng

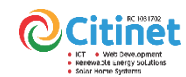

## https://portal.mouau.edu.ng

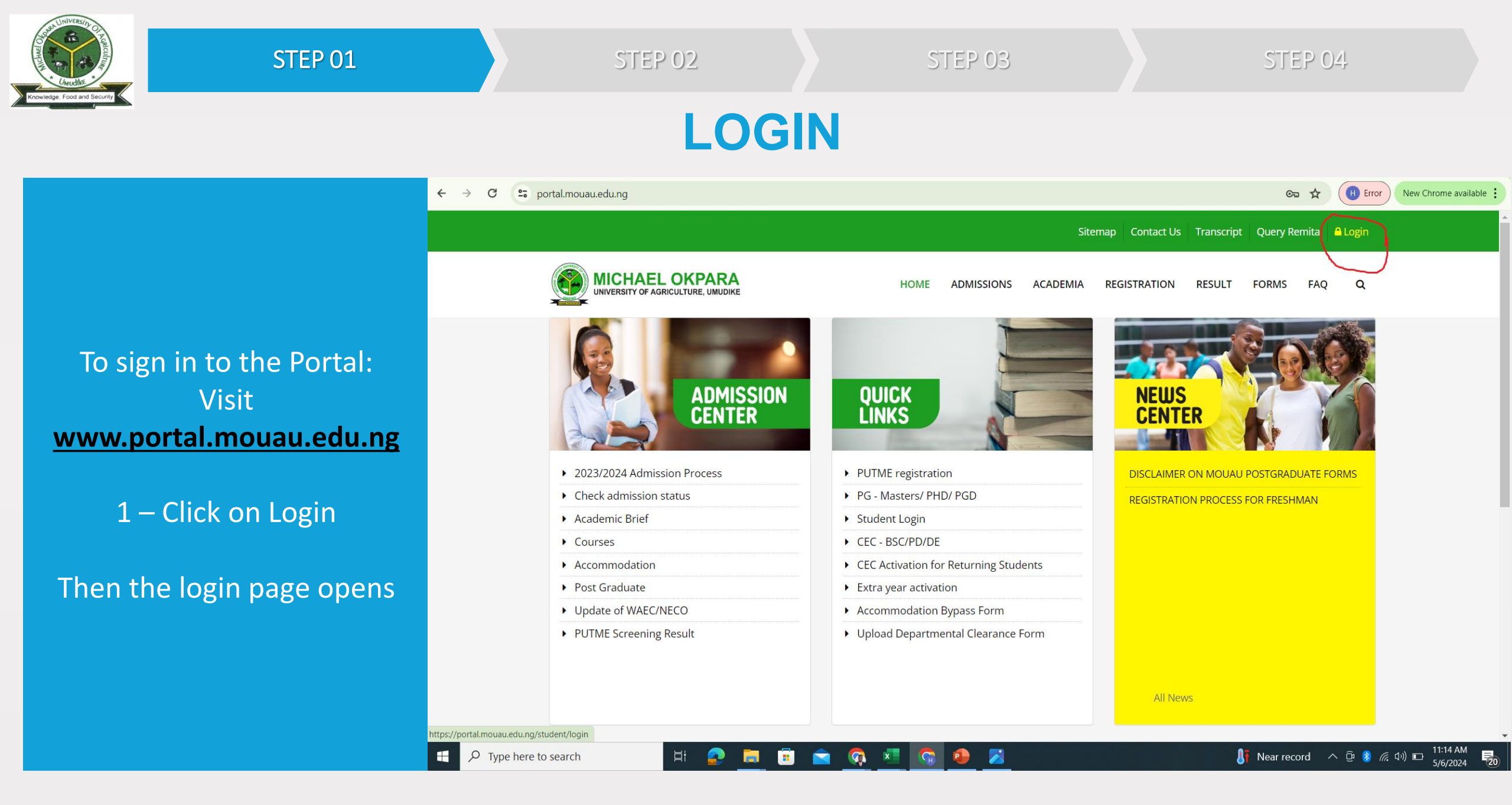

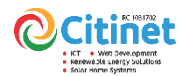

### https://portal.mouau.edu.ng

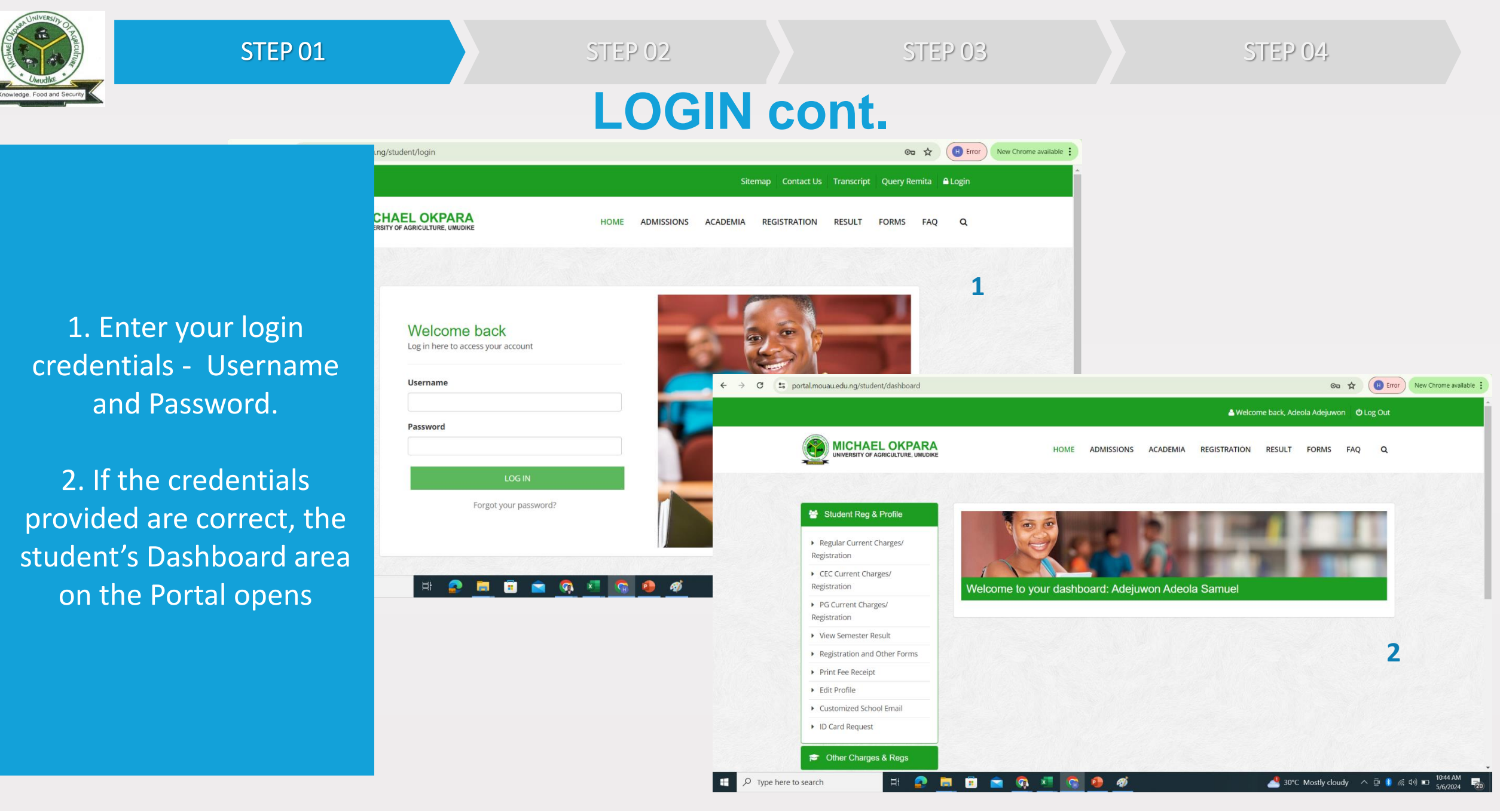

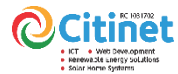

### https://portal.mouau.edu.ng

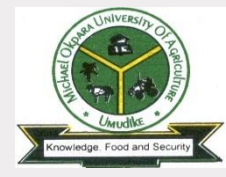

**STEP 02** 

STEP 03

STEP 04

## **CHECK STATUS**

On the student Dashboard area, navigate to the "Regular Current Charges/ Registration" section to view your current account standing.

Figure 2 illustrate the subsequent action, such as payment or course registration for the previous or current session. Click Generate RRR

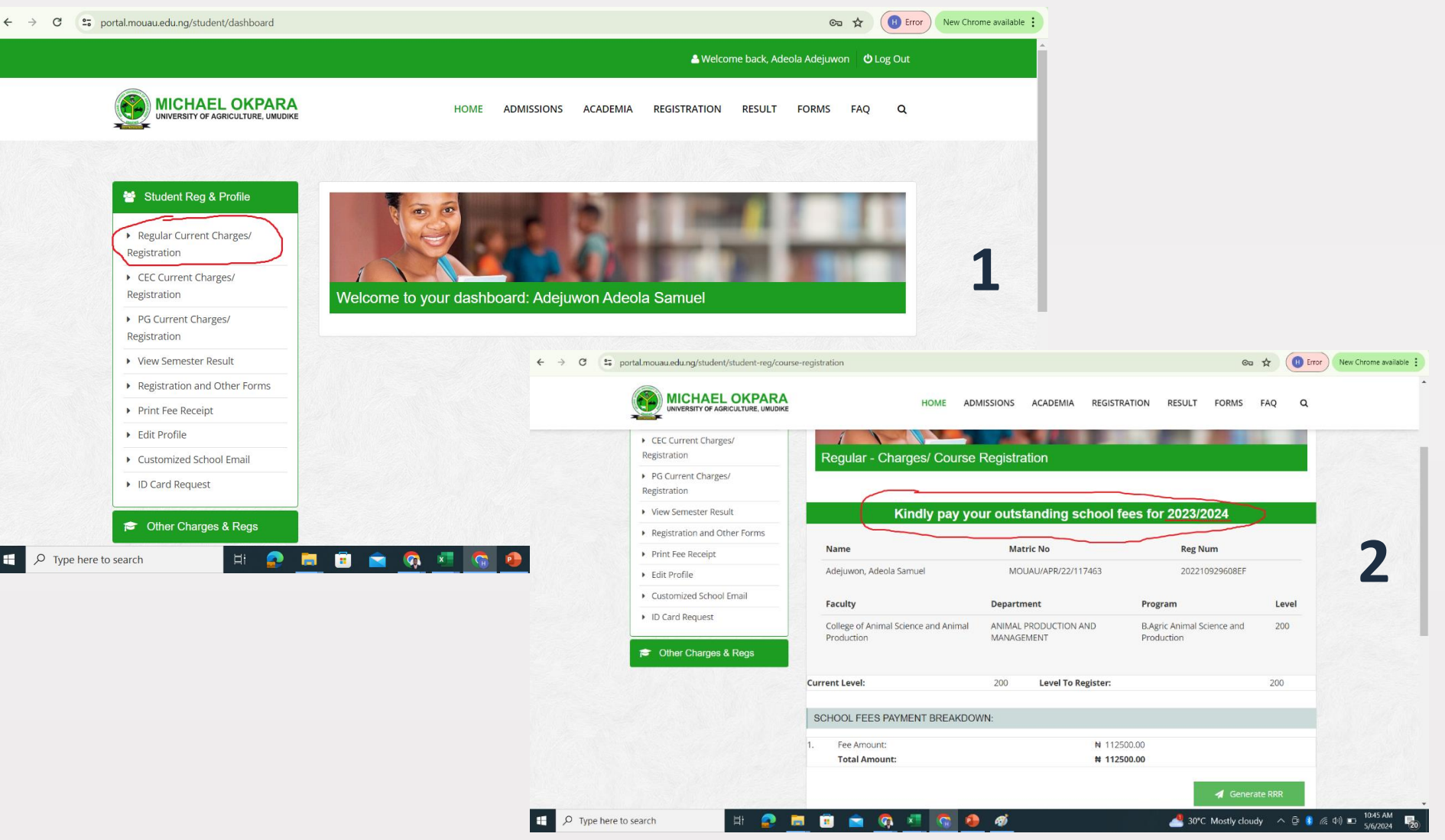

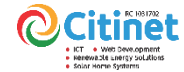

#### https://portal.mouau.edu.ng

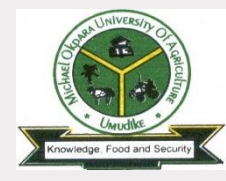

STEP 02

STEP 04

## **CHECK STATUS cont.**

H Error C 25 portal.mouau.edu.ng/remita/query-remita C□ ☆ New Chrome available Sitemap Contact Us Transcript Query Remita 🔒 Login 1ICHAEL OKPARA HOME ADMISSIONS ACADEMIA REGISTRATION RESULT FORMS FAO Q NIVERSITY OF AGRICULTURE, UMUDIKI In the event that your RRR code for school charges Latest News payment is not validated, There is no news at the moment kindly visit https://portal.mouau.edu.ng **Query Remita** /remita/query-remita Enter RRR Code . Then, input the RRR code Submit 553566669999 1. This module helps you to check you payments on Remita. and click 'submit' to validate 2. Still having problem validating Remita payment? Click here 3. If you still have issues after using it, please contact the Support Desk the payment.

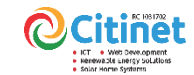

## https://portal.mouau.edu.ng

Type here to search

🐣 30°C Mostly cloudy 🛛 🗘 🖗 🦧 小) 🗉 10:54 AM 5/6/2024

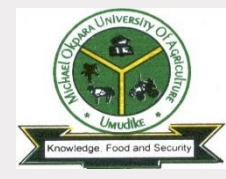

STEP 02

STEP 04

## **GENERATE RRR CODE**

From Step 2 – Fig 2 - Click Generate RRR, the Portal generate the RRR code for School Charges as seen step 3 – Fig 1 here.

The fig 2 opens on the Remita website, click submit to proceed.

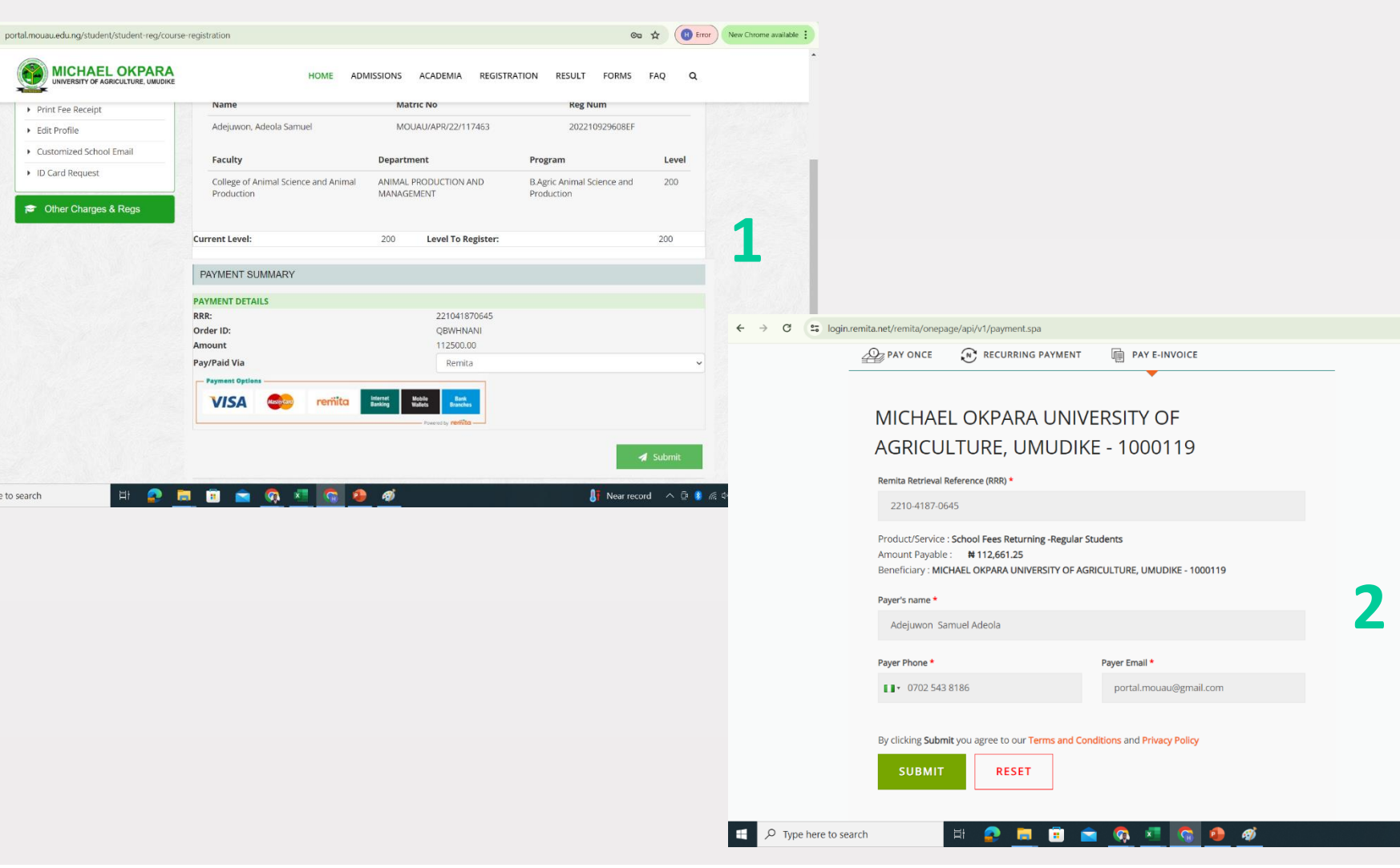

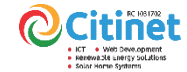

### https://portal.mouau.edu.ng

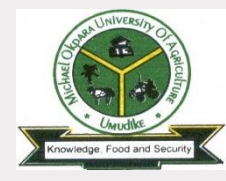

STEP 02

STEP 03

STEP 04

## **MAKE PAYMENT**

Upon clicking the submit button, the Remita payment options will be listed. You may choose to print the RRR code and proceed to any bank branch to make the payment.

Alternatively, you can utilize the mobile, internet banking, online, and card payment options provided.

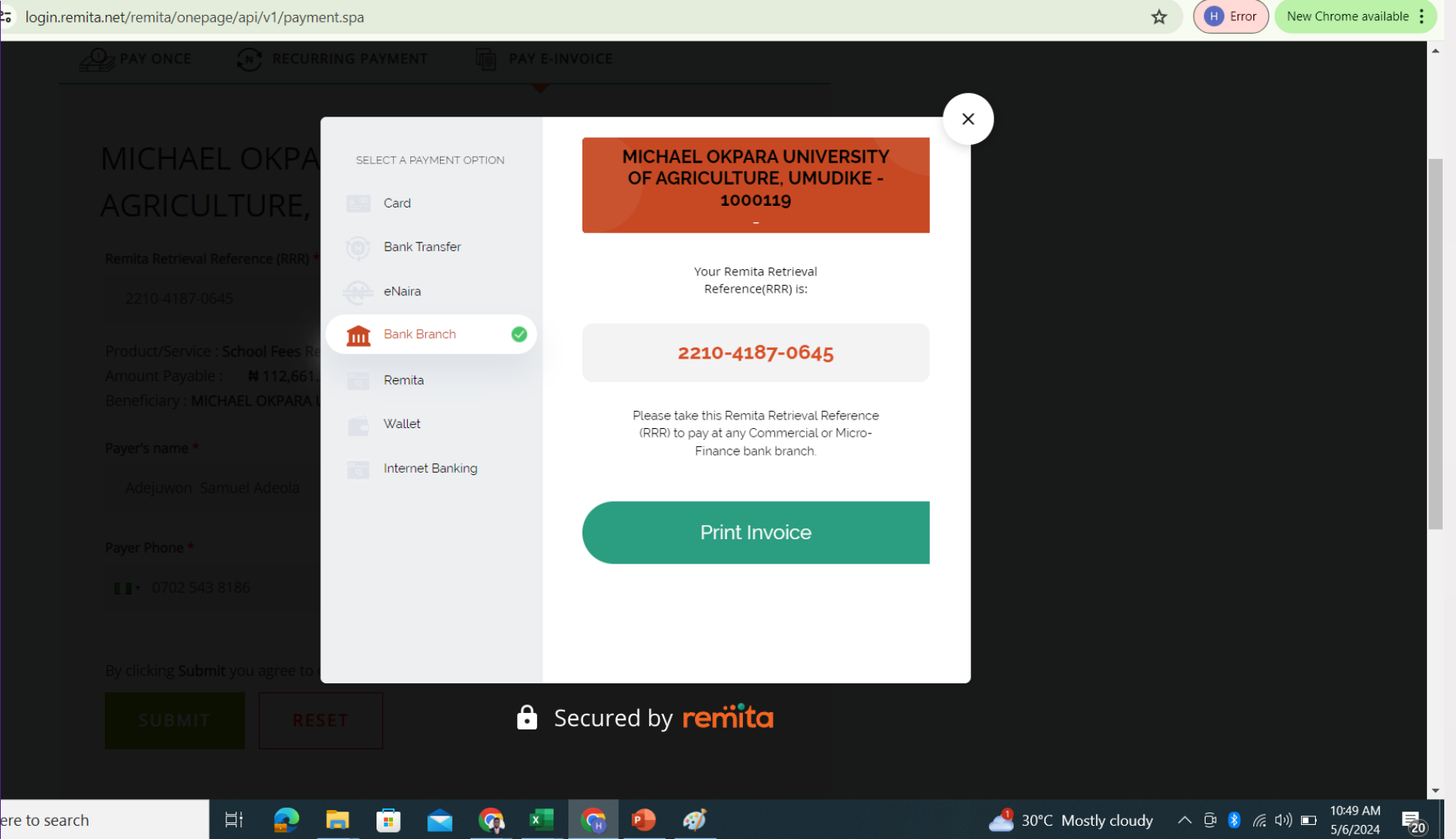

#### KT • Web Sever opment • KT • Web Sever opment • Herewa Set anergy solutions

## https://portal.mouau.edu.ng

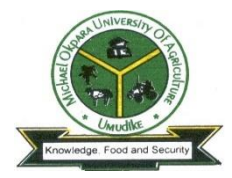

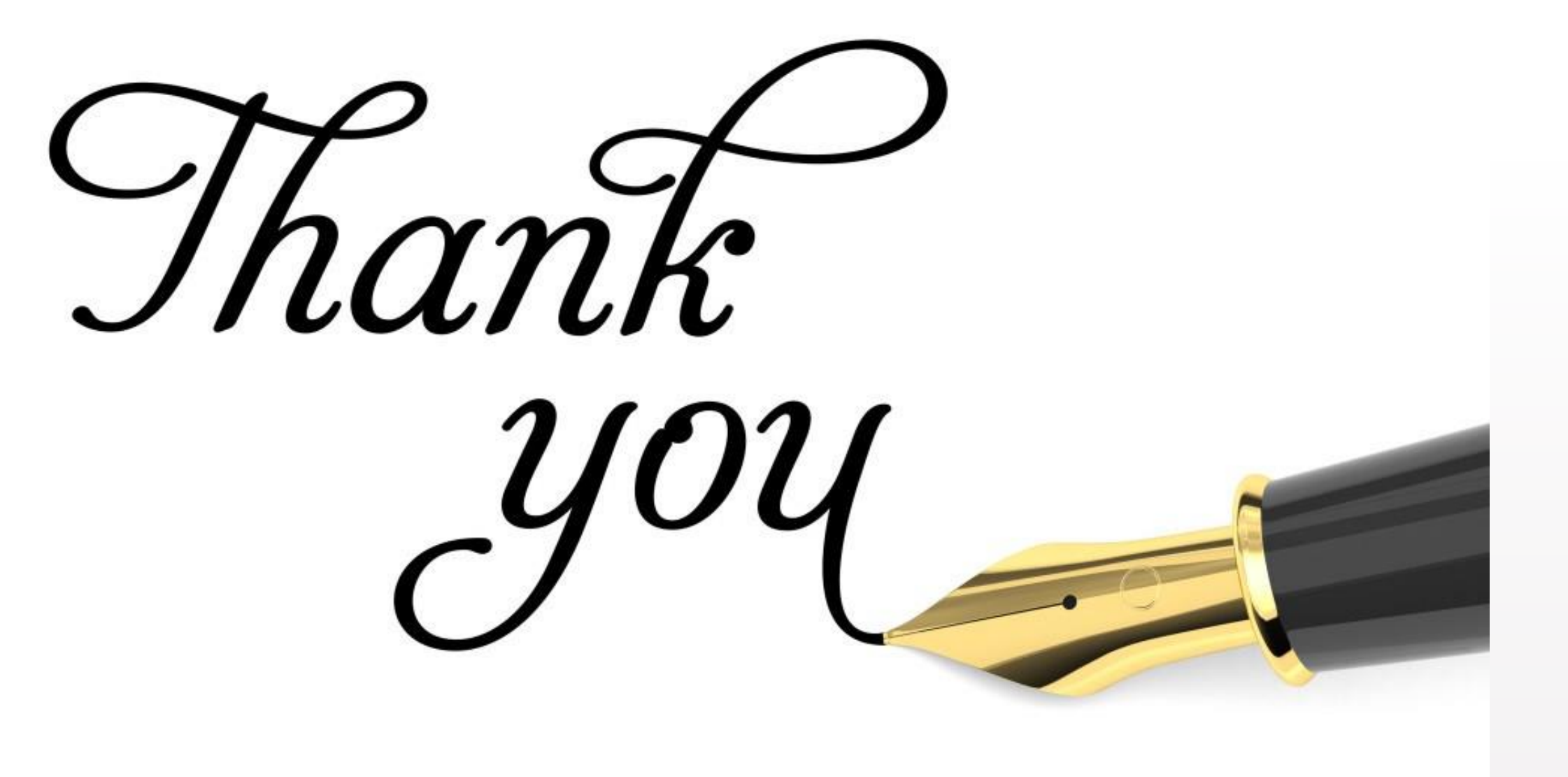

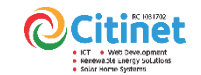

https://portal.mouau.edu.ng